#### Xplornet Email on an Apple iOS 15 Device

#### Adding a new email account to your iOS 15 device to use with the Mail app:

- 1. From your Home Screen or the appropriate folder, tap the Settings icon
- 2. Scroll down and tap Mail Settings Mail Under Mail, tap Accounts 3. Settings Mail ALLOW MAIL TO ACCESS 🛐 🛛 Siri & Search Notifications Cellular Data 13 > Accounts 4. Under Accounts, tap Add Account Mail Accounts ACCOUNTS iCloud iCloud Drive, Notes, News, Photos Add Account 5. Choose Other Accounts Add Account iCloud Microsoft Exchange Google yahoo! Aol. Outlook.com Other 6. Under Add Account, tap Add Mail Account Add Account Add Account MAIL Add Mail Account
- 7. Enter your **Name** as you want it to appear in the "From" section when sending email
- 8. Enter your full Email address, including the portion after the @ symbol (e.g., terry.mckee@xplornet.ca)
- 9. Enter your email Password
- 10. Enter whatever you like in the Description field, or keep the auto populated value

| Cancel      | New Account             | Next |
|-------------|-------------------------|------|
|             |                         |      |
| Name        | Terry McKee             |      |
| Email       | terry.mckee@xplornet.ca |      |
| Password    |                         |      |
| Description | Xplornet                |      |

# 11. Tap **Next**

- 12. If you entered your email address and/or password incorrectly, or if it can't determine your settings automatically, it require you to enter the incoming and outgoing mail server settings; otherwise it will continue at step 13:
  - a. Leave **IMAP** selected (on the left) POP is an option but is <u>not</u> recommended
  - b. Verify that your full email address is correct in the Email field

| Cancel      | New Account             | Next     |
|-------------|-------------------------|----------|
| IMAP        | PC                      | OP       |
| Name        | Terry McKee             |          |
| Email       | terry.mckee@xplo        | rnet.ca  |
| Description | Xplornet                |          |
| INCOMING MA | IL SERVER               |          |
| Host Name   | imap.xplornet.co        | m        |
| User Name   | terry.mckee@xplornet.ca |          |
| Password    |                         |          |
| OUTGOING M/ | AIL SERVER              |          |
| Host Name   | smtp.xplornet.c         | om       |
| User Name   | terry.mckee@xplo        | ornet.ca |
| Password    |                         |          |

- c. Enter the Incoming Mail Server Host Name as imap.xplornet.com
- d. Enter your full email address as the User Name
- e. Enter your email Password (if necessary)
- f. If necessary, scroll down to see the Outgoing Mail Server settings
- g. Enter the Outgoing Mail Server Host Name as smtp.xplornet.com
- h. Enter your full email address as the User Name
- i. Enter your email **Password** (if necessary)
- j. Tap **Next** at the top

13. You can choose to sync Notes as well or leave it unselected (optional)

|     |       |      | -    |
|-----|-------|------|------|
| Car | ncel  | IMAP | Save |
|     | Mail  |      |      |
|     | Notes |      | O    |
|     |       |      |      |

# 14. Tap **Save**

- 15. Under Accounts, tap the one you just added (either by email address or the description you entered)
- 16. Under IMAP, tap the Account email address

| < Acc | counts Xplornet            |            |
|-------|----------------------------|------------|
| IN AD |                            |            |
| IMAP  |                            |            |
| Acco  | unt terry.mckee@xplornet.c | a >        |
|       |                            |            |
|       | Mail                       | $\bigcirc$ |
|       | Notes                      |            |
|       |                            |            |
|       | Delete Account             |            |

17. Verify that the Incoming Mail Server Host Name is imap.xplornet.com, and correct it if not

| Cancel               | Account       | Done       |  |  |
|----------------------|---------------|------------|--|--|
| IMAP ACCOUN          | T INFORMATION |            |  |  |
| Name                 | Terry McKee   |            |  |  |
| Email                | terry.mckee@  | xplorn >   |  |  |
| Description          | Xplornet      |            |  |  |
| INCOMING MAIL SERVER |               |            |  |  |
| Host Name            | imap.xplornet | .com       |  |  |
| User Name            | terry.mckee@x | plornet.ca |  |  |
| Password             |               |            |  |  |
| OUTGOING MAIL SERVER |               |            |  |  |
| SMTP                 | smtp.xplo     | rnet.com > |  |  |

- 18. Scroll down (if necessary) and tap SMTP
- 19. Tap the **Primary Server**

| < Account      | SMTP |    |   |
|----------------|------|----|---|
| PRIMARY SERVER |      |    |   |
| smtp.xplornet. | .com | On | > |

- 20. Verify that the Outgoing Mail Server Host Name is smtp.xplornet.com, and correct it if not
- 21. Verify that Use SSL is enabled (green), and enable it if not

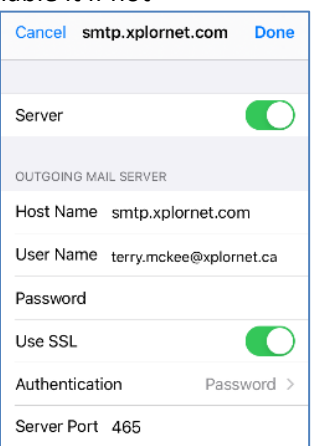

22. Change that the Server Port to 465 (587 will work, but 465 is recommended)

# 23. Tap Done

24. Tap < Account at the top

| Account       | SMTP  |      |
|---------------|-------|------|
| PRIMARY SERVE | R     |      |
| smtp.xplorne  | t.com | On > |

25. Scroll down to the bottom and tap Advanced

| Cancel      | Account         | Done      |
|-------------|-----------------|-----------|
| Description | Xplornet        |           |
| INCOMING MA | IL SERVER       |           |
| Host Name   | imap.xplornet.c | com       |
| User Name   | terry.mckee@xpl | ornet.ca  |
| Password    |                 |           |
| OUTGOING MA | IL SERVER       |           |
| SMTP        | smtp.xplorr     | net.com > |
|             |                 |           |
| Advanced    |                 | >         |

- 26. Under Mailbox Behaviors, tap each of Drafts Mailbox, Sent Mailbox and Deleted Mailbox, and verify that there is a checkmark against the appropriate folder under On The Server (not On My [iOS device]) and correct if necessary:
  - a. Drafts Mailbox: Drafts
  - b. Sent Mailbox: Sent Items
  - c. Deleted Mailbox: Trash

| Account Advance       | d            |
|-----------------------|--------------|
| MAILBOX BEHAVIORS     |              |
| Drafts Mailbox        | Drafts >     |
| Sent Mailbox          | Sent Items > |
| Deleted Mailbox       | Trash >      |
| Archive Mailbox       | >            |
| MOVE DISCARDED MESSAG | ES INTO:     |
| Deleted Mailbox       | ~            |
| Archive Mailbox       |              |
|                       |              |

27. Tap < Advanced at the top after each Mailbox Behavior is verified

| Advanced      | Advanced       | < Advanced    |
|---------------|----------------|---------------|
| ON MY IPHONE  | ON MY IPHONE   | ON MY IPHONE  |
| Drafts        | 🛷 Sent         | 前 Trash       |
| ON THE SERVER | ON THE SERVER  | ON THE SERVER |
| 🖂 Inbox       | 🖂 Inbox        | 🖂 Inbox       |
| 🕒 Drafts 🗸    | Drafts         | Drafts        |
| 🚿 Sent Items  | 🛛 Sent Items 🗸 | 🚽 Sent Items  |
| 🔟 Trash       | Trash          | 🕅 Trash 🗸     |
| 🗵 Spam        | Spam           | 👿 Spam        |

28. Scroll down and verify that Use SSL is enabled (green), and enable it if not

| Account Advanced   |                  |  |  |
|--------------------|------------------|--|--|
| DELETED MESSAGES   |                  |  |  |
| Remove             | After one week > |  |  |
| INCOMING SETTINGS  |                  |  |  |
| Use SSL            |                  |  |  |
| Authentication     | Password >       |  |  |
| IMAP Path Prefix / |                  |  |  |
| Server Port 993    |                  |  |  |
| S/MIME             |                  |  |  |
| Sign               | No >             |  |  |
| Encrypt by Default | No >             |  |  |

- 29. Verify that the Server Port is 993 and correct if not
- 30. Tap < Account at the top
- 31. Tap **Done**

Your email account is now ready for use on your iOS device.

# To Sync your Webmail Address Book Contacts to your iOS device

- 1. From your Home Screen or the appropriate folder, tap the Settings icon
- 2. Scroll down and tap Contacts
- 3. Under Contacts, tap Accounts

| Settings    | Contacts      |   |
|-------------|---------------|---|
| ALLOW CONTA | CTS TO ACCESS |   |
| Siri & S    | Search        | > |
| Accounts    |               | > |

Settings

Contacts

4. Under Accounts, tap Add Account

| Contacts                  | Accounts           |   |
|---------------------------|--------------------|---|
| ACCOUNTS                  |                    |   |
| iCloud<br>iCloud Drive, N | otes, News, Photos | > |
| Xplornet<br>Mail          |                    | > |
| Add Accour                | nt                 | > |

5. Choose Other

| Accounts Add Account |
|----------------------|
| lCloud               |
| Microsoft Exchange   |
| Google               |
| yahoo!               |
| Aol.                 |
| Outlook.com          |
| Other                |
|                      |

6. Under Contacts, tap Add CardDAV Account

| < | Add Account Add     | Account  |   |
|---|---------------------|----------|---|
|   | MAIL                |          |   |
|   | Add Mail Account    | >        |   |
|   | CONTACTS            |          |   |
|   | Add L DAP Account   | <u>,</u> |   |
|   | Add CordDA)/ Accord |          |   |
| _ | Add Calubay Acco    |          | _ |

7. For Server enter mail.xplornet.com

| Cancel      | CardDAV             | Next |
|-------------|---------------------|------|
|             |                     |      |
| Server      | mail.xplornet.com   |      |
| User Name   | terry.mckee@xplorne | t.ca |
| Password    |                     |      |
| Description | mail.xplornet.com   |      |

- 8. For User Name enter your full email address
- 9. For Password enter your email password
- 10. Enter whatever you like in the Description field. It will be auto-populated with what was entered in the Server field
- 11. Tap Next
- 12. If it asks you "What would you like to do with existing local contacts" tap Keep on My [iOS device]

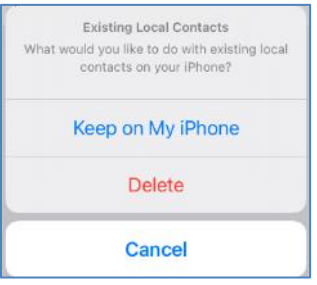

If you wish to make your webmail Contacts as the **Default Contacts** on your iOS device, such that when you add a new contact on your iOS device, it will save it in your webmail Contacts too, do the following:

1. From your Home Screen or the appropriate folder, tap the Settings icon

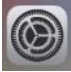

2. Scroll down and tap Contacts

3. Tap Default Account

| Set               | tings        |   |
|-------------------|--------------|---|
| Contacts          |              | > |
| Settings Con      | tacts        |   |
| ALLOW CONTACTS TO | ACCESS       |   |
| Siri & Search     |              | > |
| Accounts          | 2            | > |
| Sort Order        | Last, First  | Z |
| Display Order     | First, Last  | 5 |
| Short Name        |              | 2 |
| My Info           |              | > |
| Default Account   | On My iPhone | > |

4. Tap your **Contacts** account (either by the Description you have for it, or "My CardDAV Account" if you left the Description blank)

| <b>&lt;</b> Back  | Default Account |  |
|-------------------|-----------------|--|
| mail.xplornet.com |                 |  |
| On My iPhone      |                 |  |

#### To Sync your Webmail Calendar to your iOS device

- 1. From your Home Screen or the appropriate folder, tap the Settings icon
- 2. Scroll down and tap Calendar
- 3. Under Calendar, tap Accounts
- 4. Under Accounts, tap Add Account

| Settings                 |               |
|--------------------------|---------------|
| Calendar                 | >             |
|                          |               |
| Settings Calendar        |               |
| ALLOW CALENDAR TO ACCESS |               |
| Siri & Search            | $\rightarrow$ |
|                          |               |

12

Accounts

| Calendar                  | Accounts           |   |
|---------------------------|--------------------|---|
| ACCOUNTS                  |                    |   |
| iCloud<br>iCloud Drive, N | otes, News, Photos | > |
| Xplornet<br>Mail          |                    | > |
| Add Accoun                | t                  | > |

5. Choose Other

| Accounts Add Account |
|----------------------|
| iCloud               |
| Microsoft Exchange   |
| Google               |
| yahoo!               |
| Aol.                 |
| Outlook.com          |
| Other                |
|                      |

6. Under Calendars tap Add CalDAV Account

| Add Account Add Account |               |
|-------------------------|---------------|
|                         |               |
| U.M.                    |               |
| MOL                     |               |
| Add Mail Account        | >             |
|                         |               |
|                         |               |
| CONTACTS                |               |
| Add LDAP Account        | >             |
|                         |               |
| Add CardDAV Account     | $\rightarrow$ |
|                         |               |
|                         |               |
| CALENDAHS               |               |
| Add CalDAV Account      | $\rightarrow$ |
|                         |               |

7. For Server enter mail.xplornet.com

| Cancel      | CalDAV              | Next  |
|-------------|---------------------|-------|
|             |                     |       |
| Server      | mail.xplornet.com   |       |
| User Name   | terry.mckee@xplorne | et.ca |
| Password    |                     |       |
| Description | mail.xplornet.com   |       |

- 8. For User Name enter your full email address
- 9. For Password enter your email password
- 10. Enter whatever you like in the **Description** field. It will be auto-populated with what was entered in the Server field 11. Tap **Next**

| Cano | cel   | CalDAV | Save |
|------|-------|--------|------|
|      |       |        |      |
|      | Calen | dars   |      |
|      | Remir | nders  |      |

12. Tap **Save** 

# **Changing your Email Password**

If you **changed your email password** in <u>webmail</u> or <u>MyXplornet</u>, you will need to change it in Settings to match the new password.

## For your email account in the Mail app:

You may get error messages like "Cannot Get Mail" or "Cannot Send Mail":

| Cannot Get Mail<br>Xplornet is currently unavailable. |                                                    |                                                            |
|-------------------------------------------------------|----------------------------------------------------|------------------------------------------------------------|
| ОК                                                    |                                                    |                                                            |
|                                                       | Cannot S<br>The user name<br>"terry.mckee@<br>inco | Send Mail<br>or password for<br>explornet.ca* is<br>rrect. |
| Updated Just Now<br>Account Error: Xplornet. Details  | ОК                                                 | Settings                                                   |

If so, tap OK.

- 1. From your Home Screen or the appropriate folder, tap the **Settings** icon
- 2. Scroll down and tap Mail

3. Under Mail, tap Accounts

|          | Settings                          |      |      |  |  |  |
|----------|-----------------------------------|------|------|--|--|--|
|          | Mail                              |      | >    |  |  |  |
|          |                                   |      |      |  |  |  |
| < Settin | igs                               | Mail |      |  |  |  |
| ALL0     | W MAIL TO ACCESS                  | 5    |      |  |  |  |
|          | Siri & Search                     |      | >    |  |  |  |
| 8        | Notifications<br>Barriers, Badges |      | >    |  |  |  |
| 640      | Cellular Data                     |      |      |  |  |  |
|          |                                   |      |      |  |  |  |
| Acco     | ounts                             |      | 13 > |  |  |  |

4. Under Accounts, tap your Mail account (either by email address or the description you have for it)

| 🕻 Mail                           | Accounts          |   |
|----------------------------------|-------------------|---|
| ACCOUNTS                         |                   |   |
| iCloud<br>iCloud Drive, No       | tes, News, Photos | > |
| Xplornet<br>Mail                 |                   | > |
| mail.xplornet<br>Calendars, Remi | inders            | > |
| mail.xplornet                    | .com              | > |

5. Under IMAP (or POP, if your account was previously setup that way), tap the Account email address

| < Account | ts Xplornet             |  |
|-----------|-------------------------|--|
| IMAP      |                         |  |
| Account   | terry.mckee@xplornet.ca |  |

6. Under Incoming Mail Server, enter the new Password you set in webmail or MyXplornet

| Cancel      | Account          | Done     |
|-------------|------------------|----------|
| IMAP ACCOUN | T INFORMATION    |          |
| Name        | Terry McKee      |          |
| Email       | terry.mckee@xp   | lorn >   |
| Description | Xplornet         |          |
| INCOMING MA | IL SERVER        |          |
| Host Name   | imap.xplornet.co | m        |
| User Name   | terry.mckee@xplo | rnet.ca  |
| Password    |                  |          |
| OUTGOING MA | ALL SERVER       |          |
| SMTP        | smtp.xplorne     | et.com > |

- 7. Scroll down (if necessary) and tap SMTP
- 8. Tap the **Primary Server**

| Account       | SMTP   |      |
|---------------|--------|------|
| PRIMARY SERVE | ER     |      |
| smtp.xplorne  | et.com | On > |

9. Under Outgoing Mail Server, enter the new Password you set in webmail or MyXplornet

| ,                      |             |
|------------------------|-------------|
| Cancel smtp.xplornet.c | com Done    |
|                        |             |
| Server                 |             |
| OUTGOING MAIL SERVER   |             |
| Host Name smtp.xplorn  | et.com      |
| User Name terry.mckee@ | xplornet.ca |
| Password               |             |
| Use SSL                |             |
| Authentication         | Password >  |
| Server Port 465        |             |

# 10. Tap Done

11. Tap **< Account** at the top

| Account        | SMTP |      |
|----------------|------|------|
| PRIMARY SERVER |      |      |
| smtp.xplornet  | .com | On > |

## 12. Tap Done

#### For your sync'd Webmail Contacts:

It should prompt you for your new password with: Password Incorrect

Enter the password for the CardDAV account "mail.xplornet.com"

| iC     | Password I                            | ncorrect                        | 2 |
|--------|---------------------------------------|---------------------------------|---|
| E<br>M | Enter the password<br>account "mail.x | for the CardDAV<br>plornet.com" | > |
| M      | Password                              |                                 | > |
| P<br>M | Cancel                                | ок                              | 2 |

If it doesn't prompt you for your new password, follow these steps:

1. From your Home Screen or the appropriate folder, tap the Settings icon

| 2. | Scroll | down | and | tap | Contacts |
|----|--------|------|-----|-----|----------|

3. Under Contacts, tap Accounts

| Settings                |   |
|-------------------------|---|
| Contacts                |   |
| Settings Contacts       |   |
| ALLOW CONTACTS TO ACCES | s |
| 💦 Siri & Search         |   |
|                         |   |

<

4. Under **Accounts**, tap your **Contacts** account (either by the Description you have for it or "My CardDAV Account" if you left the Description blank)

| Contacts Accounts                           |   |
|---------------------------------------------|---|
| ACCOUNTS                                    |   |
| iCloud<br>iCloud Drive, Notes, News, Photos | > |
| Xplornet<br>Mail                            | > |
| mail.xplornet.com<br>Calendars, Reminders   | > |
| mail.xplornet.com<br>Contacts               | > |

5. Enter the new Password you set in webmail or MyXplornet and then tap Done

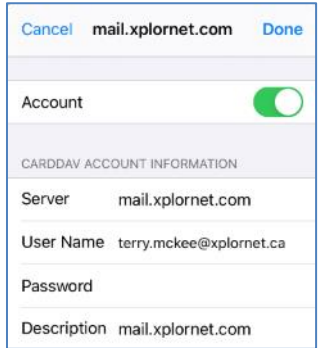

a. If you entered the password incorrectly, it will give error "CardDAV account verification failed":

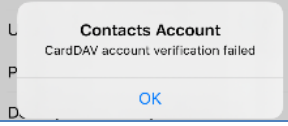

- b. Tap OK, and try entering the correct password again
- 6. It will return to Accounts once changed successfully

#### For your sync'd Webmail Calendar:

It should prompt you for your new password with:

**Password Incorrect** 

Enter the password for the CalDAV account "mail.xplornet.com"

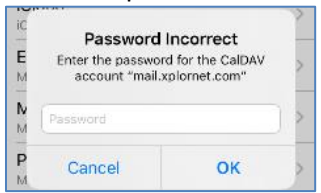

If it doesn't prompt you for your new password, follow these steps:

1. From your Home Screen or the appropriate folder, tap the Settings icon

| 2  | Scroll down | and tan | Calondar |
|----|-------------|---------|----------|
| ۷. |             | and tap | Calenual |

3. Under Calendar, tap Accounts

| Settings                 |      |  |  |  |
|--------------------------|------|--|--|--|
| Calendar                 | >    |  |  |  |
|                          |      |  |  |  |
| Settings Calendar        |      |  |  |  |
| ALLOW CALENDAR TO ACCESS |      |  |  |  |
| Siri & Search            | >    |  |  |  |
|                          |      |  |  |  |
| Accounts                 | 12 > |  |  |  |

4. Under **Accounts**, tap your **Calendar** (or **Calendars**, **Reminders**) account (either by the Description you have for it or "My CalDAV Account" if you left the Description blank)

| Calendar Accounts                                  |   |
|----------------------------------------------------|---|
| ACCOUNTS                                           |   |
| <b>iCloud</b><br>iCloud Drive, Notes, News, Photos | > |
| Xplornet<br>Mail                                   | > |
| mail.xplornet.com<br>Calendars, Reminders          | > |
| mail.xplornet.com<br>Contacts                      | > |
|                                                    |   |

5. Tap your Account under CALDAV

| Accounts | mail.xplornet.com           |  |
|----------|-----------------------------|--|
| CALDAV   |                             |  |
| Account  | terry.mckee%40xplornet.ca > |  |

6. Enter the new Password you set in webmail or MyXplornet and then Tap Done

| Cancel      | CalDAV             | Done   |
|-------------|--------------------|--------|
|             |                    |        |
| Server      | mail.xplornet.com  | 1      |
| User Name   | terry.mckee@xplorr | net.ca |
| Password    |                    |        |
| Description | mail.xplornet.com  | ı      |
|             |                    |        |

a. If you entered the password incorrectly, it will give error "CalDAV account verification failed":

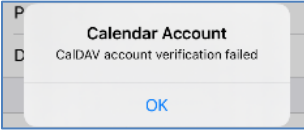

- b. Tap **OK**, and try entering the correct password again
- 7. It will return to CALDAV screen once changed successfully

Your password is now changed to match what you set it to in webmail or MyXplornet.